#### Инструкция по предоставлению муниципальной услуги в электронном виде «Подготовка и утверждение документации по планировке территории на основании заявлений физических и юридических лиц»

**1.** Для того, чтобы подать заявление на получение государственных услуг в электронном виде, нужно зарегистрироваться на Портале <u>https://www.gosuslugi.ru/</u> и подтвердить учетную запись в МФЦ.

2. Набрав логин и пароль Вашей подтвержденной учетной записи, осуществляется вход в личный кабинет Портала.

| Портал государственных услуг Российской Федераци | เห                                             |
|--------------------------------------------------|------------------------------------------------|
|                                                  |                                                |
| госуслуги                                        |                                                |
| Телефон / Email / СНИЛС                          | Куда ещё можно войти с<br>паролем от Госуслуг? |
| Пароль                                           |                                                |
| Восстановить                                     |                                                |
| Войти                                            |                                                |
| Войти с электронной подписью                     |                                                |
| Не удаётся войти?                                |                                                |
| Зарегистрироваться                               |                                                |
|                                                  |                                                |

### выбор услуги

**1.** В строке поиска введите «Подготовка и утверждение документации по планировке территории», выберете эту у слугу.

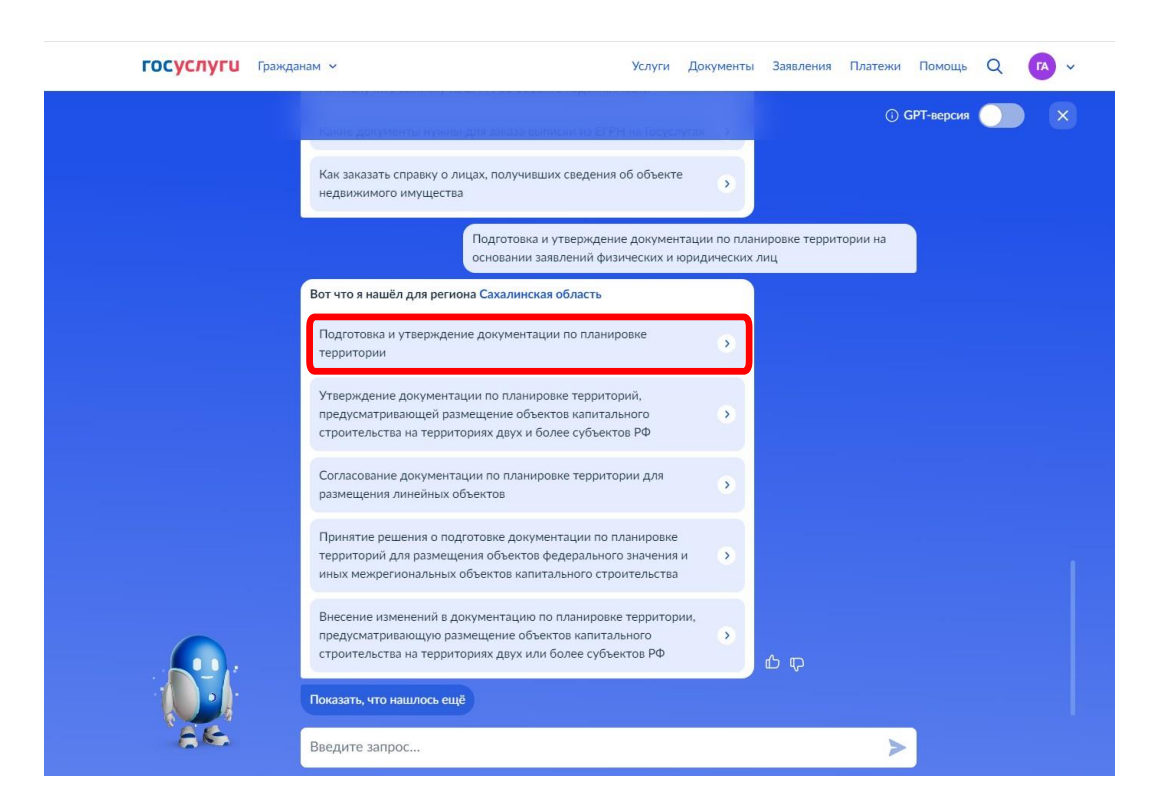

### получение услуги

#### 1. Нажмите кнопку «Начать» для предоставления услуги

| < Назад                                                                                                    |
|----------------------------------------------------------------------------------------------------|
| Подготовка и утверждение документации по планировке территории                                                                                                    |
| Для получения разрешения на строительство объектов капитального<br>строительства и линейных объектов необходимо разработать и<br>утвердить документацию по планировке территории.                                                                                                    |
| Внимание! До 01 января 2024 года не требуется принятие решения о<br>подготовке документации по планировке территории и решения о<br>подготовке изменений в документацию по планировке территории, за<br>исключением случаев, указанных в части 1.1 статьи 45<br>Градостроительного кодекса Российской Федерации<br>http://publication.pravo.gov.ru/Document/View/0001202212310029 |
| Срок услуги от 10 до 75 рабочих дней в зависимости от цели<br>обращения.                                                                                                    |
| Результатом услуги является решение о подготовке документации либо<br>утверждении проектной документации, принятое по результатам<br>проведения публичных слушаний или общественных обсуждений в<br>электронном виде.                                                                                                    |
| Начать                                                                                                    |

### 2. Выберите цель обращения

| ≡ госуслуги | 3                                                   | Заявления  | Документы  | Платежи | Помощь | Q |
|-------------|-----------------------------------------------------|------------|------------|---------|--------|---|
|             | < <sub>Назад</sub><br>Выберите цель обращения       |            |            |         |        |   |
|             | Принятие решения о подготовке докумен<br>территории | нтации по  | планировке | >       |        |   |
|             | Утверждение документации по планиро                 | вке террит | ории       | >       |        |   |

3. Выберите в списке обращения «Заявитель» или «Представитель» заявителя.

| ≡ госуслуги |                            | Заявления | Документы | Платежи | Помощь | Q |
|-------------|----------------------------|-----------|-----------|---------|--------|---|
|             | < Назад                    |           |           |         |        |   |
|             | Кто обращается за услугой? |           |           |         |        |   |
|             | Заявитель                  |           |           | >       |        |   |
|             | Представитель              |           |           | >       |        |   |

4. Если данные в личном кабинете на Портале заполнены, то первый раздел заявления заполняется автоматически по указанной в профиле информации. Вы можете самостоятельно корректировать эти данные в профиле личного кабинета или в форме заявления в соответствующих полях.

| Васильев Анатолий Игоревич |   |   |
|----------------------------|---|---|
| Дата рождения              |   |   |
| Паспорт гражданина РФ      |   |   |
| Серия и номер              |   |   |
|                            |   |   |
| дата выдачи                |   |   |
| Кем выдан                  |   |   |
| Кол полразлеления          |   |   |
|                            |   |   |
| <b>0</b>                   | - |   |
| Изменить                   |   | 6 |

5. Для улучшения качества обратной связи просим Вас указать в профиле личного кабинета сведения о номере Вашего телефона и адресе электронной почты. Эта информация поможет нам оперативно связаться с Вами при возникновении вопросов, связанных с рассмотрением Вашего заявления.

| Контактный телефон | Электронная почта |
|--------------------|-------------------|
| 🖉 Редактировать    | Редактировать     |

6. Вам необходимо подтвердить данные о месте регистрации и фактическом проживании.

| pec                                         | Адрес                                                                       |
|---------------------------------------------|-----------------------------------------------------------------------------|
|                                             |                                                                             |
| Уточнить адрес<br>] Нет дома 🔲 Нет квартиры | <ul> <li>У точнить адрес</li> <li>Нет дома</li> <li>Нет квартиры</li> </ul> |
|                                             |                                                                             |

7. После того, как все личные данные заявителя будут заполнены, Портал предлагает выбор разрабатываемой документации

| ≡ госуслуги |         |                                                   | Заявления       | Документы | Платежи | Помощь | Q |
|-------------|---------|---------------------------------------------------|-----------------|-----------|---------|--------|---|
|             | < Назад |                                                   |                 |           |         |        |   |
|             | Выбе    | рите вид разраба                                  | тываемой доку   | иентации  | 1       |        |   |
|             |         | Проект планировки терри<br>Проект межевания терри | итории<br>тории |           |         |        |   |
|             |         |                                                   | Далее           |           |         |        |   |

8. Укажите вид запланированных работ

| ≡ госуслуги | Заявления Документы Платежи Помо                                                              | щь Q |
|-------------|-----------------------------------------------------------------------------------------------|------|
|             | К Назад                                                                                       |      |
|             | Выберите вид запланированных работ                                                            |      |
|             | <ul> <li>Строительство или межевание застроенной территории</li> <li>Реконструкция</li> </ul> |      |
|             | Далее                                                                                         |      |

9. Укажите функциональное назначение объектов

| <b>≡ госуслуги</b> |                                                                                                    | Заявления              | Документы                   | Платежи              | Помощь | Q |
|--------------------|----------------------------------------------------------------------------------------------------|------------------------|-----------------------------|----------------------|--------|---|
|                    | < Назад Выберите функциональное назначение объектов капитального строительства Милые объекты Нежилые объекты Линейные объекты Далее | назначен<br>строящихся | ие объекти<br>, реконструир | <b>ЭВ</b><br>ующихся |        |   |

# 10. Укажите сведения о земельных участках

| ≡ госуслуги | Заявления Документы Платежи Помощь Q                                                                                                    |
|-------------|----------------------------------------------------------------------------------------------------|
|             | К Назад                                                                                                    |
|             | Сведения о расположенных в границах территории<br>земельных участках                                                                                                    |
|             | Кадастровый номер земельного участка (при наличии)                                                                                                    |
|             | Кадастровый номер должен иметь значение в формате: 2:2:4-7:1-9<br>символов. Например, 21:32:1234567:54321<br>Необязательно                                                                                                    |
|             | Кадастровый номер земельного участка можно узнать, в том числе по<br>условному номеру, на сайте Pocpeecтра https://rosreestr.gov.ru,<br>посредством сервиса «Справочная информация по объектам<br>недвижимости в режиме online» |
|             | Добавить                                                                                                    |
|             | Далее                                                                                                    |

### 11. Укажите нужное

| <b>Ξ госуслуги</b> |                                         | Заявления          | Доку <mark>мент</mark> ы | Платежи | Помощь | Q |
|--------------------|-----------------------------------------|--------------------|--------------------------|---------|--------|---|
|                    | < Назад                                 |                    |                          |         |        |   |
|                    | на территории размеще<br>строительства? | ны ооъекты         | капитальн                | ого     |        |   |
|                    | Размещены объекты капитально            | ого строительства  |                          | >       |        |   |
|                    | Отсутствуют объекты капиталы            | ного строительства |                          | >       |        |   |

12. В случае размещения объектов капитального строительства укажите сведения о зарегистрированных правах и сведения

| Ξ | госуслуги |                                                                                                    | Заявления                                      | Документы                                          | Платежи                          | Помощь | Q |
|---|-----------|----------------------------------------------------------------------------------------------------|------------------------------------------------|----------------------------------------------------|----------------------------------|--------|---|
|   |           | < Назад                                                                                                    |                                                |                                                    |                                  |        |   |
|   |           | Право на объект капитальног<br>зарегистрировано в ЕГРН?                                                                           | го строи                                       | тельства                                           |                                  |        |   |
|   |           | Наличие зарегистрированного права на об<br>Едином государственном реестре недвижи<br>кабинете на сайте Росреестра https://rosrees | ъект капита.<br>имости можн<br>str.gov.ru, в р | льного строите<br>но проверить в<br>азделе «Мои об | ельства в<br>3 личном<br>бъекты» |        |   |
|   |           | Право на объект капитального строите.<br>в ЕГРН                                                                                   | льства зарег                                   | истрировано                                        | >                                |        |   |
|   |           | Право на объект капитального строите.<br>зарегистрировано в ЕГРН                                                                  | льства не                                      |                                                    | >                                |        |   |

| < Назад                                                                                                    |
|----------------------------------------------------------------------------------------------------|
| Сведения о расположенных на территории объектах капитального строительства                                                                                                    |
| Кадастровый номер                                                                                                    |
| Кадастровый номер должен иметь значение в формате: 2:2:4-7:1-9<br>символов. Например, 21:32:12:34567:54321                                                                                                    |
| Кадастровый номер объекта капитального строительства можно узнать,<br>в том числе по условному номеру, на сайте Pocpeecrpa<br>https://rosreestr.gov.ru, посредством сервиса «Справочная информация по<br>объектам недвижимости в режиме online» |
| Добавить                                                                                                    |
| Далее                                                                                                    |

# 13. Сделайте соответствующий выбор и загрузите документ

| <b>Е госуслуги</b> | Заявления Документы Платежи Помощь Q                                                                                                    |
|--------------------|----------------------------------------------------------------------------------------------------|
|                    | < Назад                                                                                                    |
|                    | Требуется выполнение инженерных изысканий?                                                                                                    |
|                    | Виды инженерных изысканий, необходимых для подготовки документации по планировке территории, порядок их выполнения, а также случаи, при которых требуется их выполнение установлены статьей 41.2 Градостроительного кодекса Российской Федерации                                                                                                    |
|                    | Требуется выполнение инженерных изысканий                                                                                                    |
|                    | Выполнение инженерных изысканий не требуется                                                                                                    |
| <b>— госуслуги</b> | Заявления Документы Платежи Помощь Q                                                                                                    |
|                    | < назад<br>Загрузите документы                                                                                                    |
|                    | Проект задания на выполнение инженерных изысканий<br>Загружаемый проект задания на выполнение инженерных изысканий,<br>должен содержать сведения об объекте инженерных изысканий, границы<br>территорий проведения инженерных изысканий, виды инженерных<br>изысканий и описание объекта планируемого размещения капитального<br>строительства.<br>Для загрузки выберите файл с расширением PDF, DOC, DOCX, RAR, ZIP,<br>JPG, JPEG, PNG.<br>Максимально допустимый размер файла – 100 M6.<br>Перетащите файлы или выберите на компьютере |
|                    | Пакос                                                                                                    |

14. Укажите сведения о наличии/ отсутствии ранее утвержденной документации по планировке территории

| <b>Е ГОСУСЛУГИ</b> Миа | cc r                                            | Заявления            | Документы | Платежи | Помощь | Q |
|------------------------|-------------------------------------------------|----------------------|-----------|---------|--------|---|
|                        | < Назад                                         |                      |           |         |        |   |
|                        | Документация по плани<br>разрабатывается впервь | ировке террит<br>ые? | ории      |         |        |   |
|                        | Документация разрабатывается                    | я впервые            |           | >       |        |   |
|                        | Вносятся изменения в утвержди                   | енную документаци    | ю         | >       |        |   |

15. Укажите цель разработки, наименование документации и загрузите документы

|                 | <b>≡ госуслуги</b>                                                                                                    | Заявления Документы Платежи Пом                                                                                                    | 10щь Q |
|-----------------|----------------------------------------------------------------------------------------------------|----------------------------------------------------------------------------------------------------|--------|
|                 |                                                                                                    | < Назад<br>Сведения о разрабатываемой документации                                                                                                    |        |
|                 |                                                                                                    | Цель разработки<br>Например: установление красных линий, образование земельных<br>участков, установление границ зон планируемого размещения объектов                                                                                                    |        |
|                 |                                                                                                    | капитального строительства<br>Далее                                                                                                    |        |
| Ξr              | ОСУСЛУГИ Миасс г                                                                                                    | Заявления Документы Платежи Пом                                                                                                    | ющь Q  |
|                 |                                                                                                    | < Назад<br>Сведения о разрабатываемой документации                                                                                                    |        |
|                 |                                                                                                    | Наименование документации<br>Например: Проект межевания территории, ограниченной улицами<br>Клары Цеткин, Большой Горной, Мирным переулком, улицей<br>Ленинского Комсомола.                                                                                                    |        |
| Е ГОСУСЛУГИ Ми. | асс г                                                                                                    | Заявления Документы Платежи Помощь Q                                                                                                    |        |
|                 | < Назад<br>Загрузите докум<br>Пояснительная запии<br>Загрузите пояснит<br>необходимости поді<br>описание границ та<br>подготовка докумен<br>объектов, технико-зе<br>Для загрузки выбери<br>урс, уРС, РNС.<br>Максимально допуст | АНТЫ<br>ска к графической части<br>тельную записку, содержащую: обоснование<br>готовки документации по планировке территории,<br>герритории, в отношении которой планируется<br>нтации и обоснование местоположения границ<br>ниемых земельных участков, обоснование<br>ц зон планируемого размещения, реконструкции<br>кономическое обоснование проекта.<br>ите файл с расширением PDF, DOC, DOCX, RAR, ZIP,<br>гимый размер файла – 100 M6.<br>ащите файлы или выберите на компьютере<br><i>С</i> Выбрать файл |        |
|                 |                                                                                                    | Далее                                                                                                    |        |

16. В разделе «Подразделение» выберите Администрация муниципального образования Ногликский муниципальный округ Сахалинской области

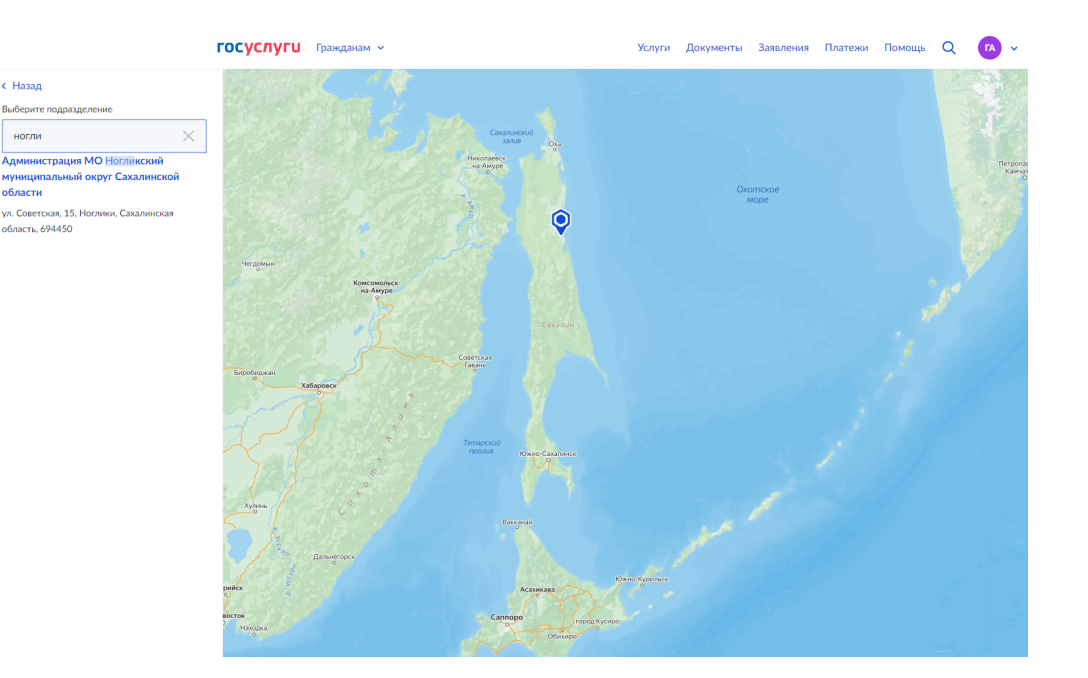

17. Выберите «Способ получения результата предоставления услуги».

| Электро     | нный результат предоставления услуги будет предоставлен в |
|-------------|-----------------------------------------------------------|
| Заш лич     | ный кабинет на ЕПГУ.                                      |
| <b>2</b> По | лучить дополнительно результат на бумажном носителе       |
| 🔘 МФ        | Ц 🔘 Личное обращение в уполномоченный орган               |
| 0           | 0                                                         |